## B 级(蓝色)市场经营主体通过"文化场所分 级监管"系统进行"电子函询+自我声明"操作 说明

文化市场主体法人可通过登录支付宝、百度客户端,关 注"京通"小程序,先点击"请登录"登录个人京通,在"企 业"界面,再点击"更多",办理文化场所分级监管电子函 询和自我声明业务。

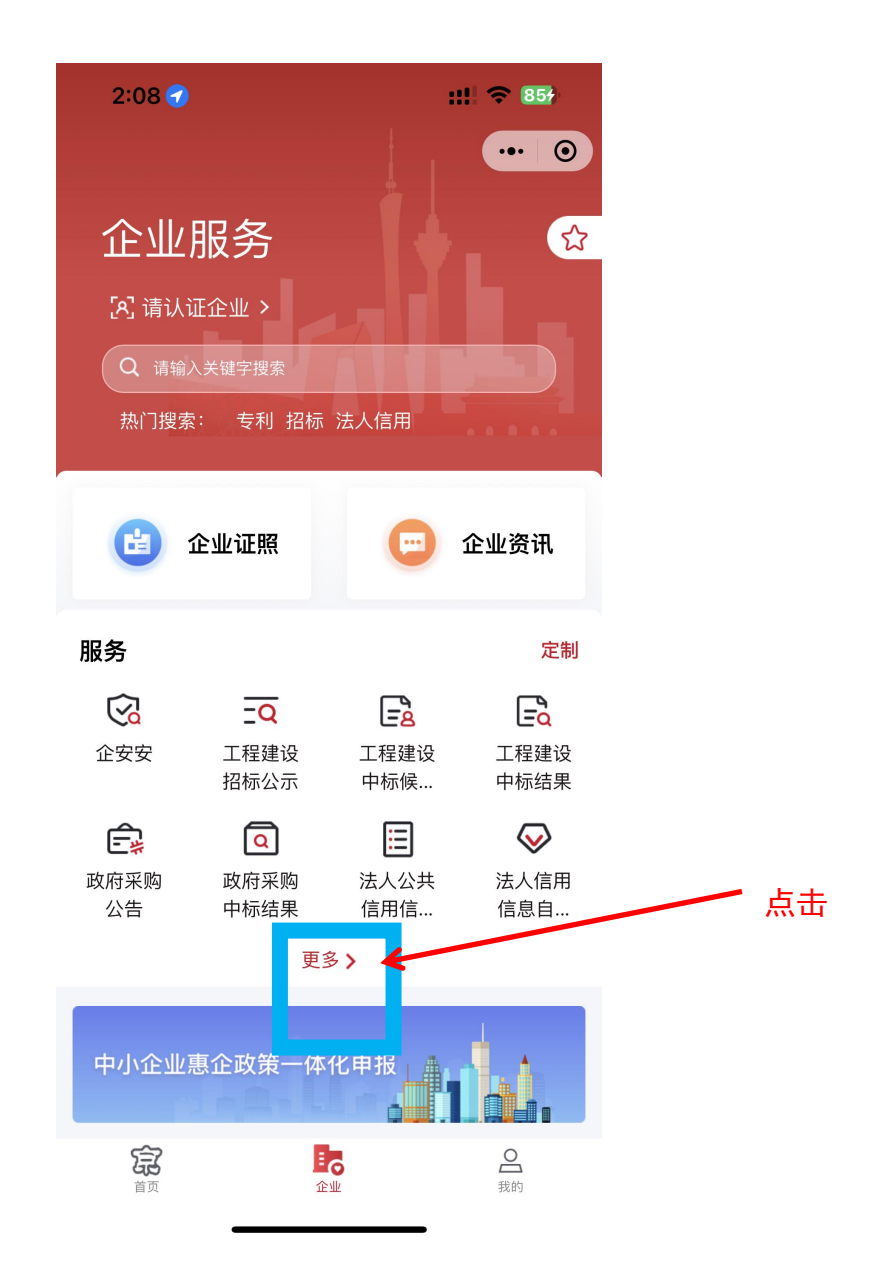

在全部服务界面左侧找到"监管服务"中"安全监管", 点击"文化场所分级监管"。

| 2:08 🕇 |                              | :!! 🗢 859       |         |      |
|--------|------------------------------|-----------------|---------|------|
| <      | 全部服务                         | •••             | $\odot$ |      |
| Q 请输入关 | 键字搜索                         |                 |         |      |
| 全部服务   |                              |                 |         |      |
| 知识产权   | 安全监管                         |                 |         |      |
| 公共资源   | 企安安                          |                 |         | 一 点击 |
| 设立变更   | 文化场所分级监督                     |                 |         |      |
| 助企惠企   |                              | ربہ<br>ا        |         |      |
| 信用服务   | ▶ <b>+寸++1」业</b><br>特种作业考试成约 | 责查询             |         |      |
| 监管服务   | 特种作业证书查i                     | 旬               |         |      |
| 安全监管   | 特种作业准考证于                     | 查询              |         |      |
| 特种行业   | 高危行业考试成绩                     | 责查询<br># 本沟     |         |      |
| 质量监督   | 高危行业准考证                      | <sup>中直 问</sup> |         |      |
| 工程建筑…  | ┃质量监督信息                      |                 |         |      |
| 公田東小   | 特种设备作业人                      | 员资格查询           |         |      |
| ᄭᅲᆍᄣ   | 食品、微生物检验                     | ◎检测机构查询         |         |      |

京通小程序可以通过账号密码登录和电子营业执照登录,首次登录需注册企业信息,点击"注册按钮",根据提示完成注册。

| <                    | 法人账号密码登录         | ••• • |    |
|----------------------|------------------|-------|----|
| <b>法人账号</b><br>请输入法  | 人账户              |       |    |
| <b>密码</b><br>请输入密    | 码                |       |    |
| <b>图形验证码</b><br>请输入图 | <b>3</b><br>形验证码 | 8373  |    |
|                      | 登录               |       | 点击 |
|                      | 电子营业执照登录         |       |    |
| 注册账户                 |                  | 忘记密码  |    |

|                                        | 注册页                        | ••• 0  |
|----------------------------------------|----------------------------|--------|
| 北京市人民政府                                |                            |        |
| 法人注册                                   |                            |        |
|                                        | 8                          |        |
| 法人身份鉴证                                 | 创建账号                       | 注册完成   |
| 企业名称*                                  |                            |        |
| 请填写企业名称                                |                            |        |
| 统一社会信用代码/约<br>请填写统一社会信用代               | <b>组织机构代码*</b><br>码/组织机构代码 |        |
| <ul> <li>中国居民身份<sup>3</sup></li> </ul> | 证 🔵 护照或其它有                 | 有效身份证件 |
| 法人代表姓名*                                | 称                          |        |
| 法人代表身份证号*                              |                            |        |
| 请填写企业法人代表身                             | 份证号                        |        |
| ⇔证죠⊒*                                  |                            |        |
| -777 MT H-2                            |                            |        |

注册成功后,返回"法人账号密码登录"界面输入注册 的账号密码进行登录。 根据主体分级分类信用评分及自身实际情况,按要求填 写电子函询。

| _ | く 主体信息 - 信用分级分类监… | ••• • | _ |      |
|---|-------------------|-------|---|------|
|   | 分级分类信息系统          |       |   |      |
| ٥ |                   |       |   |      |
|   | 社会统一代码: <b></b>   |       |   |      |
|   |                   |       |   |      |
|   | ∈ 信用等级            | 黄色    |   |      |
|   | □ 信用评分            | 594   |   |      |
|   | ● 自查记录     □      | 查看    |   |      |
|   | 您需要进行自查           |       |   | - 古志 |
|   | 电子函询              |       |   |      |
|   |                   |       |   |      |

服冬提供单位·北京市文化市场综合执法总队

填报完成后,可以在自查记录中查看审核流程和结果。

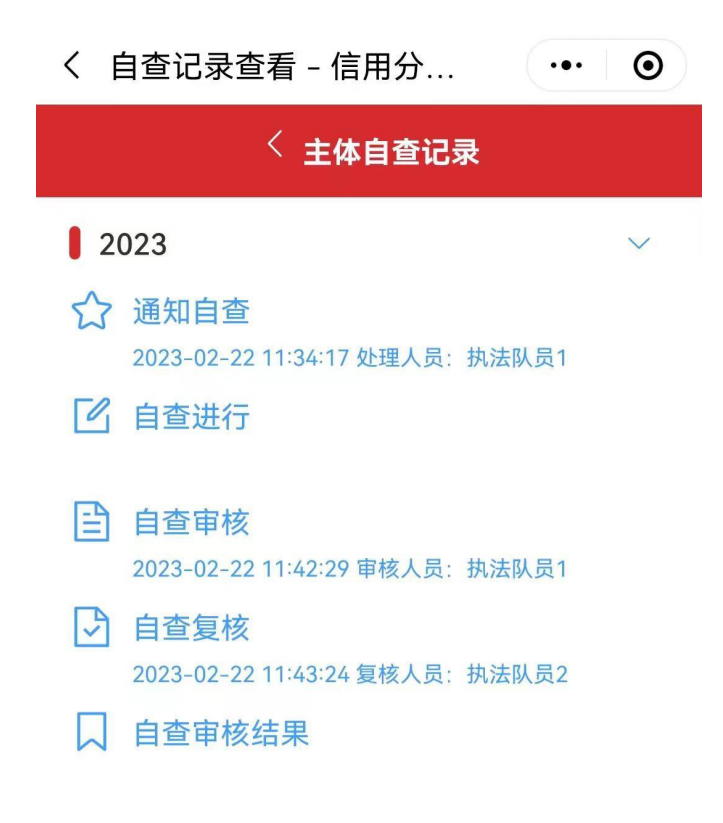